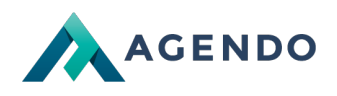

# Jak aktywować mapy Google ?

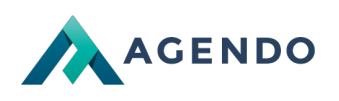

### Spis treści

- 1. Tworzenie konta Google Cloud Platform
  - 1.1. Start
  - 1.2. Wybór produktów
  - 1.3. Logowanie / Rejestracj
- 2. Wybór/Tworzenie Projektu
- 2.1. Wybór projektu
- 3. Płatności
  - 3.1. Utworzenie konta rozliczeniowego
  - 3.2. Konfiguracja konta rozliczeniowego krok I
  - 3.3. Konfiguracja konta rozliczeniowego krok II
- 4. Konfiguracja i zarządzanie kluczem API
  - 4.1. Strona startowa
  - 4.2. Wybór funkcji w menu
  - 4.3. Panel interfejsów API
  - 4.4. Zarządzanie bibliotekami
  - 4.5. Aktywacja Maps JavaScript API
  - 4.6. Utworzenie klucza API
  - 4.7. Zabezpieczeń klucza API
- 5. Konta użytkowników w projekcie
  - 5.1. Zarządzanie użytkownikami
  - 5.2. Panel zarządzania użytkownikami
    - 5.2.1. Dodawanie użytkownika
    - 5.2.2. Usuwanie użytkownika
    - 5.2.3. Aktualizowanie danych użytkownika

### 1. Tworzenie konta Google Cloud Platform

#### 1.1. Start

Aby wygenerować klucz API do Google Maps dla naszego projektu, należy przejść pod poniższy link.

https://cloud.google.com/maps-platform/

Następnie wybieramy opcję "GET STARTED"

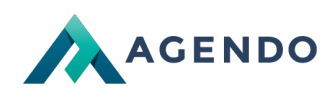

### 🙆 Google Cloud Q Konsola Google Maps Platform Overview Products Pricing Doc Blog Welcome to Google Maps Platform 99% 25 million 1 billion coverage of the world updates daily monthly active users Rysunek 1.1. Strona startowa generowania klucza do map

#### 1.2. Wybór produktów

Kolejnym krokiem podczas generowania klucza jest wybór funkcji, z których chcemy skorzystać. Proponowanym wyborem są wszystkie trzy opcje. W każdej chwili możemy zrezygnować z danej funkcji.

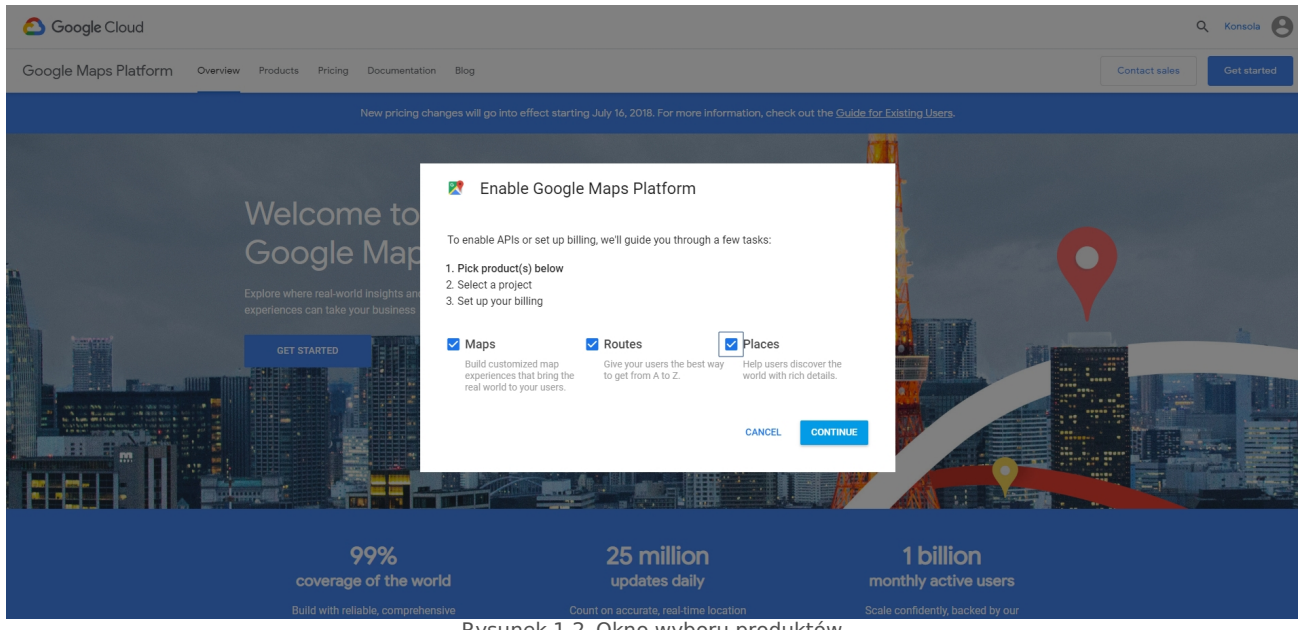

#### Rysunek 1.2. Okno wyboru produktów

### 1.3. Logowanie / Rejestracja

Podczas generowania klucza należy zalogować się do serwisu. Możemy do tego wykorzystać własne istniejące już konto w Google Cloud Platform.

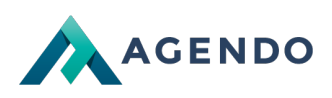

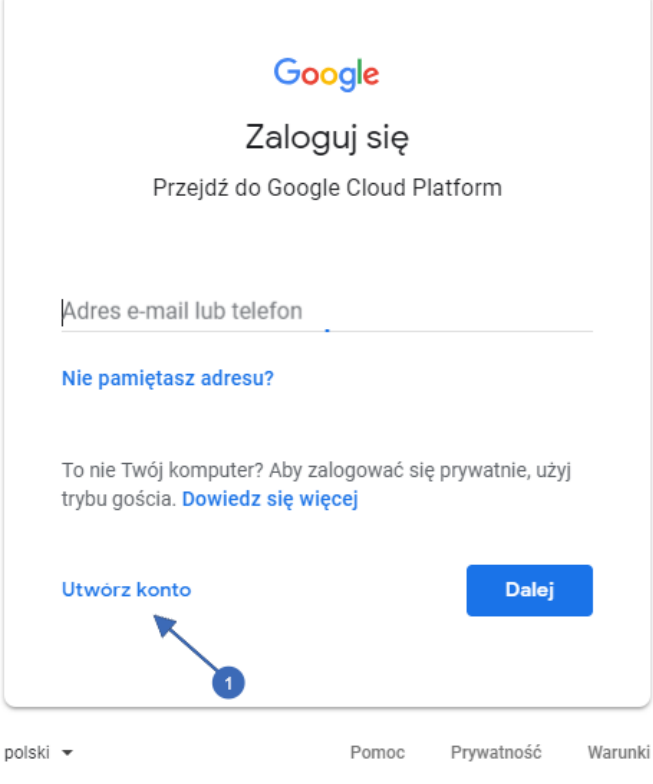

Rysunek 1.3. Okno logowania się w Google Cloud Platform

Natomiast jeżeli nie posiadamy konta lub chcemy stworzyć nowe konto w Google Cloud Platform wybieramy opcje**Utwórz** 

**konto 1** i wypełniamy formularz rejestracyjny.

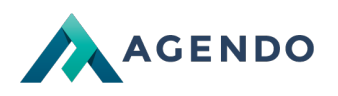

### Google

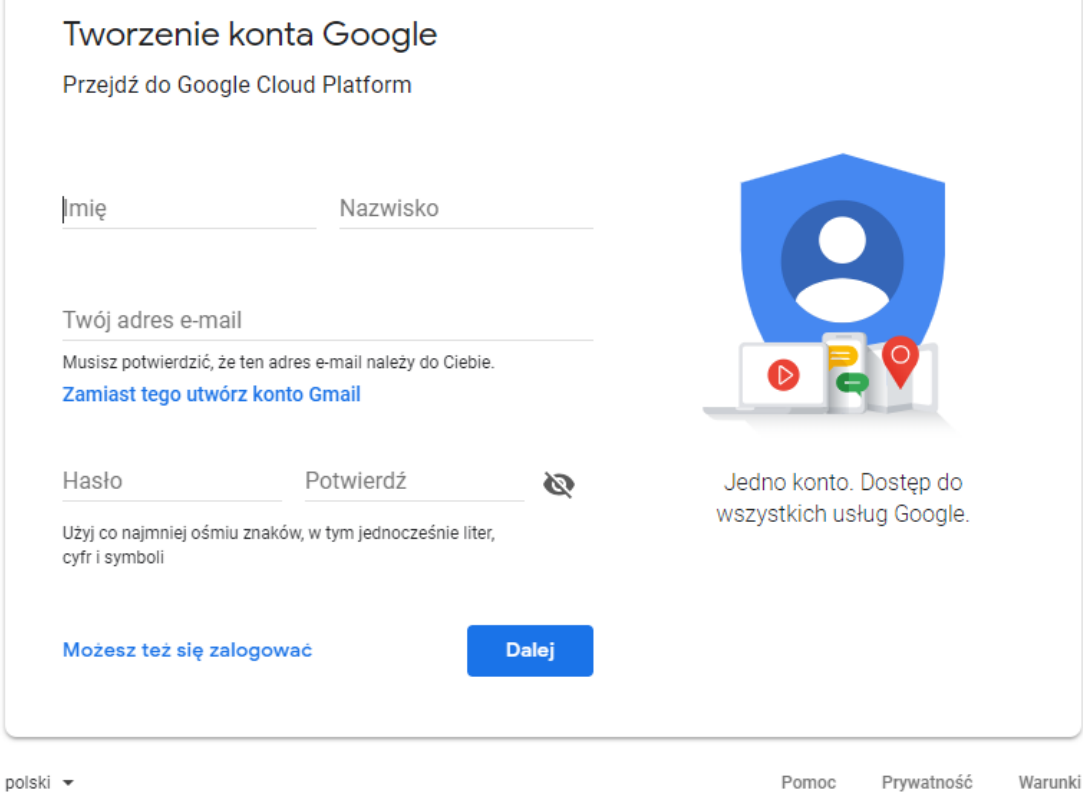

Rysunek 1.4. Okno rejestracji nowego konta

### 2. Wybór/Tworzenie Projektu

#### 2.1. Wybór projektu

Kolejnym etapem jest wybór projektu.

W tym oknie mamy możliwość wyboru projektu, dla którego mamy wygenerować nowy klucz API, jeżeli na liście nie ma naszego projektu możemy stworzyć nowy klikając "Create new project"

#### Konieczna jest akceptacja warunków korzystania z usługi.

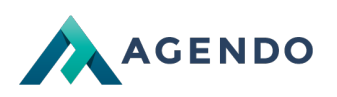

| Enable Google Maps Platform                                                                                                    |
|----------------------------------------------------------------------------------------------------|
| Steps to get started                                                                                                    |
| <ol> <li>Pick a product</li> <li>Select a project</li> <li>Set up your billing</li> </ol>                                          |
| Enter new project name                                                                                                    |
| My Project                                                                                                    |
| I agree that my use of any <u>services and related APIs</u> is subject to compliance with the applicable <u>Terms of Service</u> . |
| O Yes O No                                                                                                    |
|                                                                                                    |
|                                                                                                    |
|                                                                                                    |
|                                                                                                    |
|                                                                                                    |
|                                                                                                    |

BACK

CANCEL NEXT

Rysunek 2.1. Okno wyboru/tworzenia nowego projektu

### 3. Płatności

#### 3.1. Utworzenie konta rozliczeniowego

Kolejnym krokiem jest konfiugracja konta rozliczeniowego powiązanego z naszym kontem w Google Cloud Platform. Konfiguracja konta rozliczeniowego umożliw nam w płenym z stopinu z korzystania usług Developerskich.

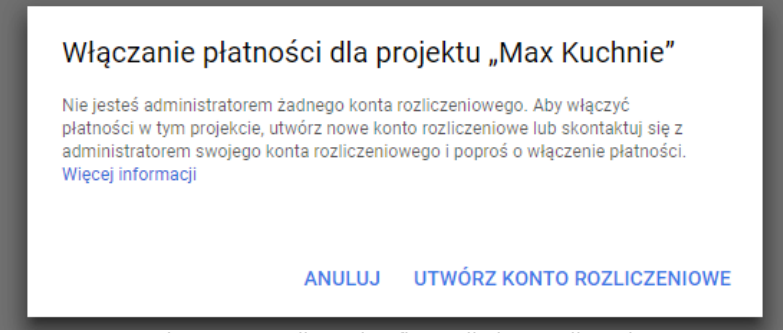

Rysunek 3.1. Komunikat o konfiguracji okna rozliczeniowego

#### 3.2. Konfiguracja konta rozliczeniowego krok I

W tym korku należy poddać kraj oraz zaakceptować warunki korzystania z bezpłatnej wersji próbnej, dodatkowo można zaznaczyć opcje z powiadomieniami na e-maile, z informacjami o usługach oraz ofertami specjalnymi.

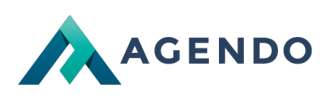

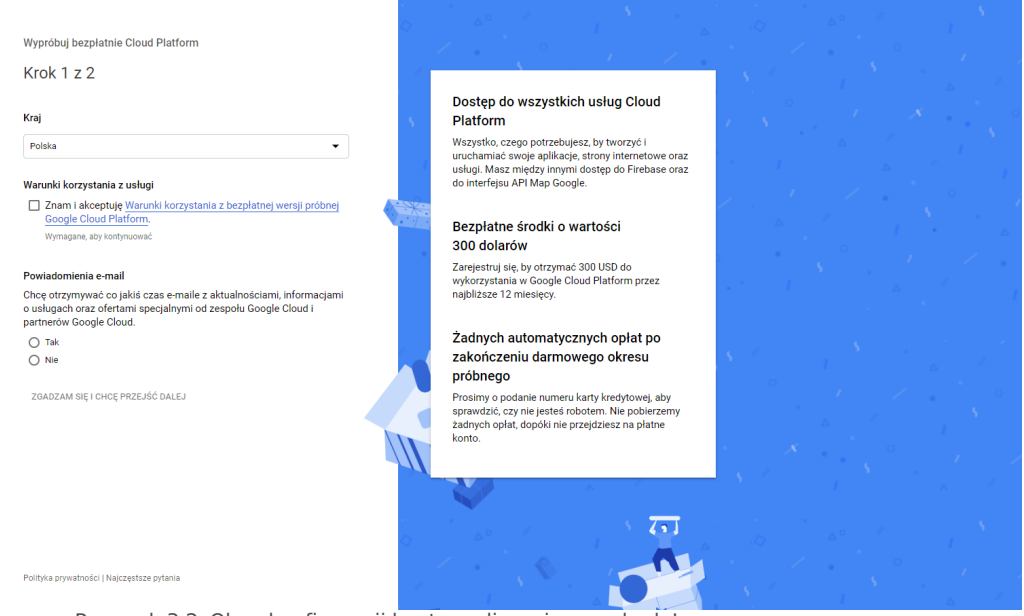

Rysunek 3.2. Okno konfiguracji konta rozliczeniowego krok I

#### 3.3. Konfiguracja konta rozliczeniowego krok II

Ostatnim krokiem konfiguracji konta rozliczeniowego jest wypełnieni formularza, w którym musimy poddać:

Dane osobowe/Dane Firmy, Dane kontaktowe, Dane karty debetowej.

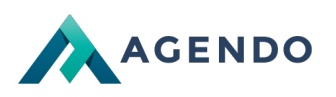

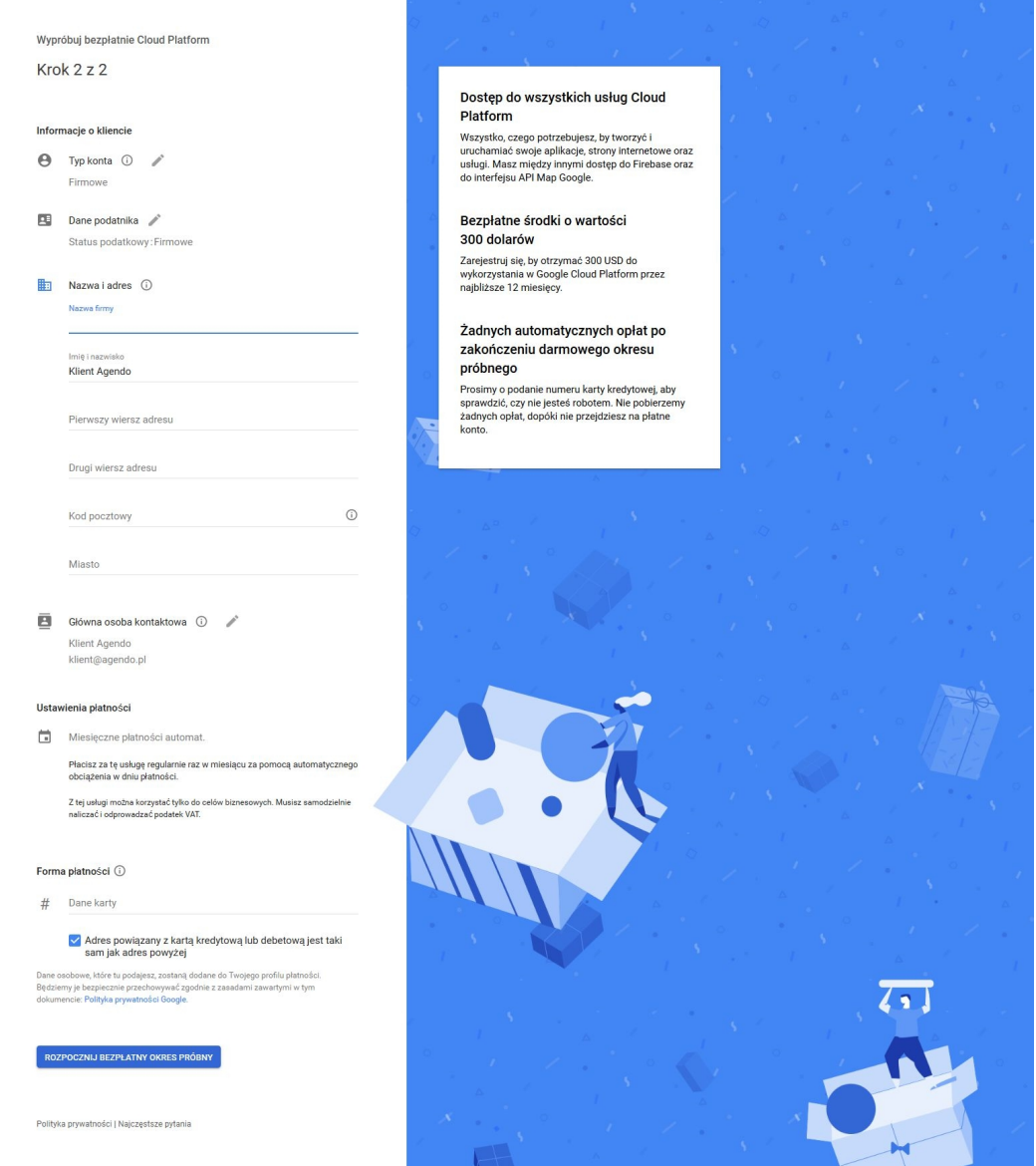

Rysunek 3.3. Okno konfiguracji konta rozliczeniowego krok II

P o poprawnym ustawieniu wszystkich danych dotyczących systemu rozliczeniowego pojawi się komunikat o możliwości włączenia usługi Google Maps. Po uruchomieniu usługi zostanie wygenerowany kod API dla naszego projektu.

### 4. Konfiguracja i zarządzanie kluczem API

#### 4.1. Strona startowa

Po utworzeniu konta oraz konfiguracji systemu rozliczeniowego mamy możliwość zarządzania naszymi kluczami, oraz projektami za pomocą "Console Cloud Solutions" wystarczy przejść pod wskazany link.

https://console.cloud.google.com

Menu rozwijane z elementami do zarządzania usługami Google Cloud Platform,

2 Lista realizowanych projektów,

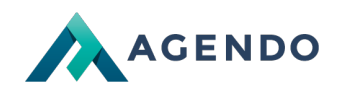

Panel informacyjny z podstawowymi informacjami.

| l Platform                                                         | ٩                                                                                                    |                                                                                                    |            |
|--------------------------------------------------------------------|----------------------------------------------------------------------------------------------------|----------------------------------------------------------------------------------------------------|------------|
| AKTYWNOŚĆ 2                                                        |                                                                                                    |                                                                                                    | P DOSTOSUJ |
| Informacje o projekcie<br>Nazwa projektu<br>Identyfikator projektu | RPI Interfejsy API     Ządania (ządania/s)                                                                                                    | Stan Google Cloud Platform     Wiszystkie usługi w normie                                                                                                    | :          |
| Numer projektu                                                     | - 0,017                                                                                                    | → Przejdź do panelu stanu Cloud (i) Raportowanie błędów                                                                                                    | 1          |
| Otwórz ustawienia projektu                                         | 0.016<br>7.45 8.4M 8.15 8.30                                                                                                    | Brak jakichkolwiek blędów: Czy usługa Error Reporting jest<br>skonfigurowana?<br>→ Więcej informacji o tym, jak skonfigurować Error Reporting                                                                                                    |            |
| W tym projekcie nie ma zasobów                                     | Applied and a second and a second and a second and a second and a second and a second a second a | 🗇 Wiadomości                                                                                                    | 1          |
| Erak danych śledzenia z ostatnich 7 dni                            | Przejdź do przeglądu interfejsów API                                                                                                    | Khan Bank: Using APIs to make banking faster and easier in<br>Mongolia<br>3 dni temu<br>Taking charge of your data: using Cloud DLP to de-identify and                                                                                                    |            |
| Wprowadzenie do usługi Stackdriver Trace                           |                                                                                                    | obfuscate sensitive information<br>3 dni temu<br>Finding data insights faster with BigQuery and GCP Marketplace<br>solutions                                                                                                    |            |
| Pierwsze kroki                                                     | 1                                                                                                    | 3 ani temu                                                                                                    |            |
| RPI Włącz interfejsy API i pobierz dane logowania takie jak klucze |                                                                                                    | → Przeczytaj wszystkie wiadomości                                                                                                    |            |
| 🛬 Uruchom gotowe rozwiązanie                                       |                                                                                                    | and the second second s |            |
| Dodaj dynamiczne logowanie do działającej aplikacji                |                                                                                                    | Dokumentacja                                                                                                    | •          |
| Monitoruj błędy za pomocą funkcji Error Reporting                  |                                                                                                    | Poznaj Compute Engine                                                                                                    |            |

#### 4.2. Wybór funkcji w menu

Po kliknięciu rozwijane menu 1, które znajduje się w lewym górnym rogu, mamy możliwość wyboru różnych elementów systemu Google Cloud Platform.

#### Podstawowe funkcje to:

- Płatności, w celu konfiguracji konta rozliczeniowego postępuj z godnie z instrukcjami w punkcie 3 Zobacz.
- Interfejs API i Usługi, możliwość wyboru dostępnych funkcji,
- 4 Administracja, możliwość zarządzania użytkownikami w projekcie.

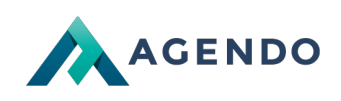

| =    | Google Cloud Platform     | n a | 🌢 Max Kuchnie 👻                                                | ٩                                                                          |                                                                              | ŧ | 5 9 9 A I 🙆 |
|------|---------------------------|-----|----------------------------------------------------------------|----------------------------------------------------------------------------|------------------------------------------------------------------------------|---|-------------|
| A    | Strd 1 główna             |     | ść                                                             |                                                                            |                                                                              |   | 🖍 DOSTOSUJ  |
| Ŧ    | W tym miejscu pojawiają 🍘 | ×   |                                                                |                                                                            |                                                                              | _ |             |
| Ŷ    | Marketplace 2             | Ì   | informacje o projekcie                                         | RPI Interfejsy API :                                                       | Stan Google Cloud Platform                                                   | : |             |
|      | Płatności                 |     | Vazwa projektu<br>Vlax Kuchnie                                 | Żądania (żądania/s)                                                        | Wszystkie usługi w normie                                                    |   |             |
| API  | Interfejsy API i usługi   | >   | dentyfikator projektu<br>nax-kuchnie-1542883434667             |                                                                            | → Przejdź do panelu stanu Cloud                                              |   |             |
| Ť    | Pomoc                     |     | Numer projektu<br>156557527547                                 | - 0,0165                                                                   | (2) Descadarumaia bladóu                                                     |   |             |
| Θ    | Administracja 💌           | >   | Dtwórz ustawienia projektu                                     | 0,016                                                                      | Brak jakichkolwiek błędów. Czy usługa Error Reporting jest                   | : |             |
| ۲    | Pierwsze kroki            |     |                                                                | 0,0155                                                                     | skoniigurovaria?                                                             |   |             |
| 0    | Zabezpieczenia            | >   | Zasoby E                                                       | 7:45 8 AM 8:15 8:30                                                        | Więcej informacji o tym, jak skonfigurować Error Reporting                   |   |             |
| COM  | PUTE                      |     | N tym projekcie nie ma zasobów                                 | api/request_count.consumed_api.REDUCE_SUM(max-kuchnie-1542883434667): 0.02 | 🗖 Wiadomości                                                                 | : |             |
| -@·  | App Engine                | >   | Śladzania                                                      | → Przejdź do przeglądu interfejsów API                                     | Khan Bank: Using APIs to make banking faster and easier in<br>Mongolia       |   |             |
| ۲    | Compute Engine            | >   | Brak danych śledzenia z ostatnich 7 dni                        |                                                                            | 3 dni temu<br>Taking charge of your data: using Cloud DLP to de-identify and |   |             |
| ٢    | Kubernetes Engine         | >   |                                                                |                                                                            | obfuscate sensitive information<br>3 dni temu                                |   |             |
| (…)  | Funkcje Cloud             |     | Aprovadzenie do usługi statkuniej nace                         |                                                                            | Finding data insights faster with BigQuery and GCP Marketplace<br>solutions  |   |             |
| PAMI | ĘĆ                        |     | Pierwsze kroki                                                 |                                                                            | 3 dni temu                                                                   |   |             |
| ۲    | Bigtable                  |     | Nłącz interfejsy API i pobierz dane logowania takie jak klucze |                                                                            | → Przeczytaj wszystkie wiadomości                                            |   |             |
| 522  | Datastore                 | >   | Jruchom gotowe rozwiązanie                                     |                                                                            | B Dokumontagia                                                               |   |             |
| ŝ    | Firestore                 | >   | Dodaj dynamiczne logowanie do działającej aplikacji            |                                                                            | Poznaj Compute Engine                                                        |   |             |
|      | Przechowywanie da         | >   | Monitoruj blędy za pomocą funkcji Error Reporting              |                                                                            | Poznai Cloud Storage                                                         |   |             |

#### 4.3. Panel interfejsów API

Po przejściu w zakładkę Interfejs Api i Usługi, przechodzi do panelu informacyjnego gdzie, mamy możliwość włączenia dowolnej usługi dostarczonej przez Google, jeżeli została już włączona jakaś usługa to w tym miejscu będą znajdować się statystyki dotyczące usługi.

| =   | Google Cloud Platform   | > time functions -                                                              |                                                  | ۹                              |                                 |                         | ii 5 0 0                   | • • 9 |  |  |  |
|-----|-------------------------|---------------------------------------------------------------------------------|--------------------------------------------------|--------------------------------|---------------------------------|-------------------------|----------------------------|-------|--|--|--|
| API | Interfejsy API i usługi | Panel informacyjny                                                              | iel informacyjny 🔹 WLĄCZ INTERFEJSY API I USLUGI |                                |                                 |                         |                            |       |  |  |  |
| •   | Panel informacyjny      | Nie włączono żadnych interfejsów                                                | włączono żadnych interfejsów API ani usług       |                                |                                 |                         |                            |       |  |  |  |
| ш   | Biblioteka 📉            | Przejrzyj bibliotekę, gdzie znajdziesz setki do                                 |                                                  |                                |                                 |                         |                            |       |  |  |  |
| 0*  | Dane logowania          | Popularne interfejsy API i usługi                                               |                                                  |                                |                                 |                         | WYŚWIETL WSZYSTKO (218     | )     |  |  |  |
|     | 2                       | ▲                                                                               | Μ                                                | ٩                              | 文→A                             | <b>*</b>                | ♦                          |       |  |  |  |
|     |                         | Google Drive API<br>Google                                                      | Gmail API<br>Google                              | Maps SDK for Android<br>Google | Cloud Translation API<br>Google | Geocoding API<br>Google | Cloud Vision API<br>Google |       |  |  |  |
|     |                         | The Google Drive API allows<br>clients to access resources from<br>Google Drive |                                                  |                                |                                 |                         |                            |       |  |  |  |
|     |                         |                                                                                 |                                                  |                                |                                 |                         |                            |       |  |  |  |

W tym panelu możemy dodawać nowe biblioteki 1 oraz zarządzać danymi logowania 2.

#### 4.4. Zarządzanie bibliotekami

Przechodząc w zakładkę **Biblioteki**, mamy możliwość wyboru różnego rodzaju funkcji, z których możemy korzystać w naszym projekcie. Funkcję możemy wyszukać za pomocą wyszukiwarki 2 lub wybierając listy kategorię usług 1.

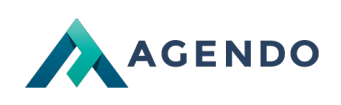

| $\equiv$ Google Cloud Pla                                                                                                    | tform                                                               |                                                             | ٩                                                                                                    |                                                                                                    |                                                                                                    | ii 🛚 🖉 🤇                                                                                                    | 9 🖡 i 🙆 |
|----------------------------------------------------------------------------------------------------|---------------------------------------------------------------------|-------------------------------------------------------------|----------------------------------------------------------------------------------------------------|----------------------------------------------------------------------------------------------------|----------------------------------------------------------------------------------------------------|----------------------------------------------------------------------------------------------------|---------|
| ← Biblioteka API                                                                                                    | *<br>Witamy w nowej Biblio<br>W nowej bibliotece API znajdziesz le  | tece interfejsów API<br>epszą dokumentację, więcej linków i | udoskonaloną funkcję wyszukiwania.                                                                                                    |                                                                                                    |                                                                                                    |                                                                                                    |         |
| •                                                                                                    | Q Wyszukaj interfejsy API i u                                       | sługi                                                       |                                                                                                    |                                                                                                    | •                                                                                                    |                                                                                                    | P       |
|                                                                                                    |                                                                     | · •                                                         | 2                                                                                                    | 1                                                                                                    |                                                                                                    | · · · ·                                                                                                    |         |
| Filtruj według                                                                                                    | Мару                                                                |                                                             |                                                                                                    |                                                                                                    |                                                                                                    | WYŚWIETL WSZYSTKO (17)                                                                                        |         |
| WIDOCZNOŚĆ<br>Publiczne (216)<br>Prywatne (2)<br>KATEGORIA<br>Reklama (14)<br>Analityka (1)                                                                            | Maps SDK for Android<br>Google<br>Maps for your native Android app. | Maps SDK for iOS<br>Google<br>Maps for your native iOS app. | Maps JavaScript API<br>Gogle<br>Maps for your website                                                                                  | Places SDK for Android<br>Google<br>Make your Android app stand out<br>with detailed information about<br>100 million places | Places SDK for iOS<br>Google<br>Make your iOS app stand out with<br>detailed information about 100<br>million places | Places API<br>Google<br>Get detailed information about 100<br>million places                                  |         |
| Big data (8)<br>Blog i CMS (1)                                                                                                    | Systemy uczące się                                                  |                                                             |                                                                                                    |                                                                                                    |                                                                                                    | WYŚWIETL WSZYSTKO (7)                                                                                         |         |
| Compute (7)<br>CRM (1)<br>Bazy danych (2)<br>Środowiska wdrożenio (1)<br>Narzędzia dla progra (12)<br>Poczta e- mall (1)<br>Firebase (2)<br>Interfejsy Google Clo (23) | Dialogflow API<br>Google<br>Builds conversational interfaces        | Cloud Vision API<br>Google<br>Image Content Analysis        | Cloud Natural Language API<br>Google<br>Provides natural language<br>understanding technologies, such<br>as sentiment analysis, entity | Cloud Speech API<br>Google<br>Speech recognition                                                                             | Cloud Translation API<br>Coogle<br>Integrates text translation into your<br>website or application.                  | Cloud Machine Learning<br>Engine<br>Google<br>An API to enable creating and<br>using machine learning models. |         |
| G Suite (18)<br>Systemy uczące się (7)                                                                                                    | G Suite                                                             |                                                             |                                                                                                    |                                                                                                    |                                                                                                    | WYŚWIETL WSZYSTKO (18)                                                                                        |         |
| Mapy (17)<br>Urządzenia mobilne (14)                                                                                                    | ▲                                                                   | Rysune                                                      | k 4.4. Okno wszyst                                                                                                    | kich dostępnych                                                                                                    | usług                                                                                                    | 0                                                                                                    |         |

Z tej listy wybieramy kategorie Mapy. Z wyświetlonych elementów wybieramy funkcje Maps JavaScript Api.

| ≡ Google Cloue        | d Platform                                                                                                    |                                                                                             | ٩                                                                                   |                                                                                                    |                                                                                | # D 9                                                                                                    | 0 <b>e</b> |
|-----------------------|----------------------------------------------------------------------------------------------------|---------------------------------------------------------------------------------------------|-------------------------------------------------------------------------------------|----------------------------------------------------------------------------------------------------|--------------------------------------------------------------------------------|----------------------------------------------------------------------------------------------------|------------|
| 🔶 Мару                | Q, Wyszukaj in                                                                                                    | terfejsy API i usługi                                                                       |                                                                                     |                                                                                                    |                                                                                | Aktywuj Cloud Shell                                                                                                    |            |
| Filtruj według        | 17 wyników                                                                                                    |                                                                                             |                                                                                     |                                                                                                    |                                                                                |                                                                                                    |            |
| KATEGORIA<br>Mapy (3) | Coogle<br>Directions API<br>Google<br>Directions between multiple<br>locations.                                      | Distance Matrix API<br>Google<br>Travel time and distance for<br>multiple destinations.     | Geocoding API<br>Google<br>Convert between addresses and<br>geographic coordinates. | Geolocation API<br>Google<br>Location data from cell towers and<br>WIFI nodes.                                                     | Maps Elevation API<br>Google<br>Elevation data for any point in the<br>world.  | Anse Embed API Google Make places easily discoverable with interactive Google Maps.                                          |            |
|                       | Maps JavaScript API<br>Google<br>Maps for your website                                                               | Maps SDK for Android<br>Google<br>Maps for your native Android app.                         | Maps SDK for IOS<br>Google<br>Maps for your native IOS app.                         | Maps Static API<br>Google<br>Simple, embeddable map image<br>with minimal code.                                                    | Places API<br>Google<br>Get detailed information about 100<br>million places   | Places SDK for Android<br>Google<br>Make your Android app stand out<br>with detailed information about<br>100 million places |            |
|                       | Places SDK for IOS<br>Google<br>Make your IOS app stand out with<br>detailed information about 100<br>million places | Roads API<br>Google<br>Snap-toreod functionality to<br>accurately trace GPS<br>breadcrumbs. | Street View API<br>Google<br>Real-world imagery and<br>panoramas.                   | Street View Publish API<br>Google<br>Publishes 360 photos to Google<br>Maps, along with position,<br>orientation, and connectivity | <b>Time Zone API</b><br>Google<br>Time zone data for anywhere in<br>the world. |                                                                                                    |            |

Rysunek 4.5. Okno wszystkich dostępnych usług dla kategorii Mapy

#### 4.5. Aktywacja Maps JavaScript API

Po wyborze usługi Maps JavaScript API przechodzimy do okna gdzie, znajdują się informacje na temat tej usługi, w tym miejscu mamy możliwość aktywacji biblioteki.

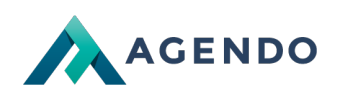

| ≡ | Google Cloud Platform                                                                                                    | ۹                                                                                                    | ■ <b>■ ●</b> ▲ = <b></b>       |
|---|----------------------------------------------------------------------------------------------------|----------------------------------------------------------------------------------------------------|--------------------------------|
| ÷ | Biblioteka API                                                                                                    |                                                                                                    | Stan bezpłatnej wersji próbnej |
|   |                                                                                                    | Maps JavaScript API<br>Gogle<br>Maps for your website<br>WLACZ                                                                                                    |                                |
|   | Typ<br>Interfejsy API Luslugi<br>Ostatria aktualizacja<br>01.08.2018,06:56<br>Kategoria<br>Magy<br>Nazwa uslugi<br>maga-<br>backend.googleapis.com | Drówienie         Vidá a map to your website, providing imagery and local data from the same source as Google Maps. Style the map to euity your needs. Visualize your own data on the map, bring the world to life with Street View, and use services ike geocoding and directions.         Soogle: nimscip       Soogle nimscip         Soogle: mission is to organize the world's information and make it universally accessible and useful. Through ondext and platforms like Search, Maps, Gmail, Android, Google Play, Chrome and YouTube, Google plays a meiningful role in the daily lives of billions of people.         Samouczki i dokumentacja       Chrome and YouTube, Google plays a meiningful role in the daily lives of billions of people.         Developer documentation (2)       Mutrials, reference docs, and sample code.         Wrece informacji       C         Developer Informacji       C         Developer documentation (2)       Liver and the map information and make it universally accessible and useful. Through role and you the same accessible and useful informacji (2)         Developer documentation (2)       Mutrials, reference docs, and sample code.         Wrece informacji       C)         Developer documentation (2)       Liver accessible accessible |                                |
|   |                                                                                                    | Rysunek 4.6. Okno aktywacji usługi                                                                                                    |                                |

Po aktywacji biblioteki system przeniesie nas do głównego okna zarządzania aktywną usługą. W oknie tym mam podgląd w statystki jak też możemy uzyskać klucz API, który został wygenerowany podczas aktywacji usługi.

| ≡            | Google Cloud Platform                                | ۹.                                                                                                    | ii 50 00 é i 🔍                                                                                                    |
|--------------|------------------------------------------------------|----------------------------------------------------------------------------------------------------|----------------------------------------------------------------------------------------------------|
| 2            | Mapy Google                                          | ← Maps JavaScript API ■ wvtJcz                                                                                                    | 🍮 LEARN                                                                                                    |
| \$<br>≣<br>⊪ | Podsumowanie<br>Interfejsy API<br>Wskaźniki<br>Pomoc | Wiskathiki         Limity         Dane logowania           Wizzystkie wersje interfejsu API *         Wizzystkie metody interfejsu API *           Ruch         Według kodu odpowietzi * | 1 godzina         6 godzini         12 godzini         1 dzień         2 diw         4 diw         7 diw         14 diw         30 diw |
|              |                                                      | Żądamiała (śródnio 1 min)<br>Nie ma żadnych danych dla tego interfejsu API pochodzących z danego przedziała                                                                              | u czasu                                                                                                    |

Rysunek 4.7. Okno aktywnej usługi

#### 4.6. Utworzenie klucza API

Aby utworzyć klucz API dla swojego projektu należy otworzyć 1 menu rozwijane. Następnie należy najechać na opcję 2 "Inerfejsy API i usługi" i wybrać opcję 3 "Dane logowania".

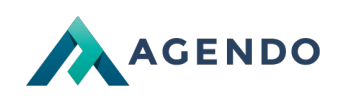

| =           | Google Cloud Platform                       | n B      | • Projekt-Testowy 👻                                                                                      | Q. Wyszukaj usługi i zasoby                       | ~                                                                               | fi 🛛 0 2 : 🞑 |
|-------------|---------------------------------------------|----------|----------------------------------------------------------------------------------------------------|---------------------------------------------------|---------------------------------------------------------------------------------|--------------|
| A           | S 1 jówna                                   | >        | ŚĆ REKOMENDACJE                                                                                          |                                                   |                                                                                 | n dostosuj   |
| USŁU        | Płatności                                   |          | nformacje o projekcie                                                                                    | RPI Interfejsy API :                              | Stan Google Cloud Platform                                                      | ĺ            |
| Ŷ           | Marketplace                                 | ĺ        | Nazwa projektu<br>Projekt-Testowy<br>dentyfikator projektu                                               | Żądania (żądania/s)<br>1                          | Wszystkie usługi w normie                                                       |              |
|             | Płatności 2                                 |          | projekt-testowy-313413<br>Numer projektu                                                                 | 0.8                                               | -> Frzejdz do panelu stanu Cioud                                                |              |
| API         | Interfejsy API i usługi                     | `        | Panel                                                                                                    | No data is available for the selected time frame. | 🖙 Monitorowanie 🚦                                                               |              |
| Ť           | Pomoc                                       | >        | Biblioteka<br>Dane logowania                                                                             | 02                                                | Utwórz mój panel informacyjny<br>Skonfiguruj zasady tworzenia alertów           |              |
| €<br>\$     | Administracja<br>Pierwsze kroki             | >        | Ekran akceptacji OAuth                                                                                   | 15:00 15:15 15:30 15:45                           | Utwórz kontrole dostępności                                                     |              |
| ft,         | Zgodność                                    |          | Zgody dotyczące użytkowania strony                                                                       | → Przejdź do przeglądu interfejsów API            | Wyświetl wszystkie panele informacyjne                                          |              |
| ٢           | Zabezpieczenia                              | >        |                                                                                                    |                                                   | → Przejdź do monitorowania                                                      |              |
| à           | Anthos                                      | >        | Śledzenie :                                                                                              |                                                   |                                                                                 |              |
| COM         | UTE                                         |          | Brak danych śledzenia z ostatnich 7 dni                                                                  |                                                   | Raportowanie błędów                                                             |              |
| . <u></u> . | App Engine                                  | >        | Pierwsze kroki z Trace                                                                                   |                                                   | skonfigurowana?                                                                 |              |
| ۲           | Compute Engine                              | >        |                                                                                                    |                                                   | → Więcej informacji o tym, jak skonfigurować Error Reporting                    |              |
| ٢           | Kubernetes Engine                           | >        | Pierwsze kroki I                                                                                         |                                                   |                                                                                 |              |
| ()          | Cloud Functions                             |          | Przeglądaj i włączaj interfejsy API                                                                      |                                                   | 🖬 Wiadomości 🔹                                                                  |              |
| )>          | Cloud Run                                   |          | Jruchom gotowe rozwiązanie                                                                               |                                                   | Innovating and experimenting in EMEA's Public Sector: Lessons from<br>2020–2021 |              |
| 8           | VMware Engine                               |          | Jodaj dynamiczne logowanie do działającej aplikacji<br>Monitoruj błędy za pomocą funkcji Error Reporting |                                                   | What's new with Google Cloud<br>14 godzin temu                                  |              |
| https://ci  | تة.<br>Insole.cloud.google.com/apis/credent | tials?pi | oject=projekt-testowy-313413                                                                             |                                                   | Scheduling Cloud SQL exports using Cloud Functions and Cloud Scheduler          |              |

Po przeładowaniu zawartości strony, należy kliknąć w przycisk 4 "+ Utwórz dane logowania".

| ≡              | Google Cloud Platform                        | 🕈 Projekt-Testowy 🔻                                                                      |                                                                                                    | ٩               | Wyszukaj usługi i zasoby |           | ~   |                       | # B      | ?        | • = 6         |  |
|----------------|----------------------------------------------|------------------------------------------------------------------------------------------|----------------------------------------------------------------------------------------------------|-----------------|--------------------------|-----------|-----|-----------------------|----------|----------|---------------|--|
| API            | Interfejsy API i usługi                      | Dane logowania                                                                           | + UTWÓRZ DANE LOGOWANIA                                                                              | 👕 USUŃ          |                          |           |     |                       |          |          |               |  |
| ¢              | Panel<br>Biblioteka                          | Utwórz dane logowania, aby uzyskać dostęp do aktywnych interfejsów 4 wiedz się<br>więcej |                                                                                                    |                 |                          |           |     |                       |          |          |               |  |
| ••             | Dane logowania                               | 🔺 🛛 Pamiętaj, aby skor                                                                   | A Pamiętaj, aby skonfigurować ekran akceptacji OAuth tak, by zawierał informacje o Twojej aplikacji. |                 |                          |           |     |                       |          | EKRAN A  | KCEPTACJI     |  |
| 17             | Ekran akceptacji OAuth<br>Weryfikacja domeny | Klucze API                                                                               |                                                                                                    |                 |                          |           |     |                       |          |          |               |  |
| = <sub>0</sub> | Zgody dotyczące użytkowan                    | Nazwa<br>Brak kluczy API do wyświet                                                      | Ilenia                                                                                               | Data utworzenia | a ↓                      | Ogranicze | nia | Klucz                 |          |          |               |  |
|                |                                              | Identyfikatory klienta                                                                   | OAuth 2.0                                                                                            |                 |                          |           |     |                       |          |          |               |  |
|                |                                              | Nazwa                                                                                    | for the family                                                                                       | Data utwor      | zenia 🗸                  |           | Тур | Identyfikator klienta |          |          |               |  |
|                |                                              | Brak kilentow OAuth do wys                                                               | swietienia                                                                                           |                 |                          |           |     |                       |          |          |               |  |
|                |                                              | Konta usługi                                                                             |                                                                                                    |                 |                          |           |     |                       | <u>Z</u> | arządzaj | ontami usługi |  |
|                |                                              | E-mail<br>Brak kont usługi do wyświe                                                     | tlenia                                                                                               |                 |                          | Nazwa T   |     |                       |          |          |               |  |

W nowo wyświetlonym oknie, należy wybrać przycisk 5 "Klucz interfejsu API". Po jego kliknięciu zostanie utworzony klucz API.

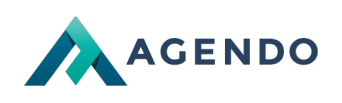

| ≡              | Google Cloud Platform                        | 🕈 Projekt-Testowy 👻                     | Q Wyszukaj usługi i zasoby                                                                                             | ~ )                   | i 🛛 🛛 🔶 : 🙆                  |
|----------------|----------------------------------------------|-----------------------------------------|----------------------------------------------------------------------------------------------------|-----------------------|------------------------------|
| API            | Interfejsy API i usługi                      | Dane logowania                          | + UTWÓRZ DANE LOGOWANIA 🖀 USUŃ                                                                                         |                       |                              |
| <*>            | Panel                                        | Utwórz dane logowania, aby uz<br>więcej | Klucz Interfejsu API<br>Identyfikuje projekt za pomocą prostego klucza interfejsu API, aby sprawdzić limit<br>i dostęp | ←5                    |                              |
| ш<br>о-        | Biblioteka<br>Dane logowania                 | 🔺 Pamiętaj, aby skon                    | Identyfikator klienta OAuth<br>Pyta użytkownika o zgodę na dostęp aplikacji do jego danych<br>Konto usługi             |                       | SKONFIGURUJ EKRAN AKCEPTACJI |
| iy<br>D        | Ekran akceptacji OAuth<br>Weryfikacja domeny | Klucze API                              | Umożliwia uwierzytelnianie od serwera do serwera na poziomie aplikacji przy<br>użyciu kont robota<br>Pomóż mi wybrać   | Orraniczenia          | Klasz                        |
| T <sub>0</sub> | Zgody dotyczące użytkowan                    | Brak kluczy API do wyświeti             | Zadaje kilka pytań, które pozwalają zdecydować o typie używanych danych<br>logowania                                   | vyraniszena           | 110-2                        |
|                |                                              | Identyfikatory klienta (                | DAuth 2.0                                                                                                    |                       |                              |
|                | 🗋 Nazwa Data utworzenia 🗸                    |                                         | Тур                                                                                                    | Identyfikator klienta |                              |
|                |                                              | Brak klientów OAuth do wyś              | wietlenia                                                                                                    |                       |                              |
|                |                                              | Konta usługi                            |                                                                                                    |                       | Zarządzaj kontami usługi     |
|                |                                              | E-mail                                  |                                                                                                    | Nazwa 个               |                              |
|                |                                              | Brak kont usługi do wyświet             | denia                                                                                                    |                       |                              |
|                |                                              |                                         |                                                                                                    |                       |                              |
|                |                                              |                                         |                                                                                                    |                       |                              |
|                |                                              |                                         |                                                                                                    |                       |                              |
|                |                                              |                                         |                                                                                                    |                       |                              |
|                |                                              |                                         |                                                                                                    |                       |                              |
|                |                                              |                                         |                                                                                                    |                       |                              |
| ۲I             |                                              |                                         |                                                                                                    |                       |                              |

Twój klucz API został utworzony! Możesz go skopiować korzystając z przyciku 6. Aby ograniczyć kluczy, kliknij przycisk 7. W panelu ograniczania klucza, możesz zmienić jego nazwę.

| =                   | Google Cloud Platform                            | 🐤 Projekt-Testowy 🔻                                                      | Q Wyszukaj usługi i zasoby                                                          |                                                                                                | ~    | ii 53 0 🔺 : 🙆            |  |  |  |  |
|---------------------|--------------------------------------------------|--------------------------------------------------------------------------|-------------------------------------------------------------------------------------|------------------------------------------------------------------------------------------------|------|--------------------------|--|--|--|--|
| API                 | Interfejsy API i usługi                          | Dane logowania + UTWÓRZ DANE LOGOWANIA                                   | T USUŃ                                                                              |                                                                                                |      |                          |  |  |  |  |
| ф<br>#              | Panel<br>Biblioteka                              | Utwórz dane logowania, aby uzyskać dostęp do aktywnych interfe<br>więcej |                                                                                     |                                                                                                |      |                          |  |  |  |  |
| 0+                  | Dane logowania                                   | 🔺 🛛 Pamiętaj, aby skonfigurować ekran akceptacji OAuth t                 | ak, by zawierał informacje o Twojej aplikacji.                                      | tawierał Informacje o Twojej aplikacji.                                                        |      |                          |  |  |  |  |
|                     | Ekran akceptacji OAuth<br>Weryfikacja domeny     | Klucze API                                                               |                                                                                     |                                                                                                |      |                          |  |  |  |  |
| 년<br>루 <sub>0</sub> | rreynantyd ouriethy<br>Zgody dolyczące użytkowan |                                                                          | Data utevozenia ↓ 12 14 14 15 14 14 15 15 16 17 17 17 17 17 17 17 17 17 17 17 17 17 | oguniczenia<br>ntrze key-KLUCZ_API.<br>leauforyzowanemu użyciu w<br>zAMONU OGRANICZ KLUCZ<br>T | Kucz | 2arzędzaj kontami usługi |  |  |  |  |
| <1                  |                                                  |                                                                          |                                                                                     |                                                                                                |      |                          |  |  |  |  |

Twój klucz API jest uniwersalny dla wszystkich usług API udostępnianych przez firmę Google.

#### 4.7. Zabezpieczeń klucza API

W tym oknie mamy dostęp do naszego klucza 1.

Należy ustawić nazwę naszego klucza 2 oraz Ograniczenia klucza Rekomendujemy wybór opcji "Odsyłające adresy HTTP (witryny)" 3, po wyborze tej opcji musimy poddać, dla jakiej witryny ma być przypisany ten klucz 4. Należy ten klucz zabezpieczyć w taki sposób, aby nie narazić się na ingerencję osób trzecich, co może nas narazić na dodatkowe koszty.

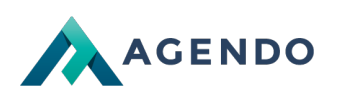

3

| Klucz API                                                                                                    | C WYGENERUJ KLUCZ JESZCZE RAZ                                                                                                    | TUSUŃ                                                                                                    |
|----------------------------------------------------------------------------------------------------|----------------------------------------------------------------------------------------------------|----------------------------------------------------------------------------------------------------|
| Ten klucz API może być<br>tego klucza w swojej ap                                                                                                    | ć używany w tym projekcie i z dowolnym interfejsem API, któ<br>plikacji, przekaż go w parametrze [key=KLUCZ_API] .                                                                                                    | bry go obsługuje. Aby użyć                                                                                  |
| Data utworzenia                                                                                                    | 23 lis 2018, 08:11:55                                                                                                    |                                                                                                    |
| Autor:                                                                                                    | klient@agendo.pl (Ty)                                                                                                    |                                                                                                    |
| Klucz API                                                                                                    |                                                                                                    |                                                                                                    |
|                                                                                                    |                                                                                                    | Г                                                                                                    |
| Nazwa                                                                                                    |                                                                                                    |                                                                                                    |
| Klucz API 1                                                                                                    |                                                                                                    |                                                                                                    |
|                                                                                                    |                                                                                                    |                                                                                                    |
| Ograniczenia klucza                                                                                                    | 1                                                                                                    |                                                                                                    |
| Top kluoz jest pissaroni                                                                                                    | iezeny. Aby zenebice niceuten/zewenerey utweiu i kredzieży                                                                                                    | limitu ograpicz swói klucz                                                                                  |
| Learn more                                                                                                    | iczony. Aby zapobieć meautoryzowanemu użyciu i kradzieży                                                                                                    | minita, ogranicz swoj klacz.                                                                                |
| Learn more<br>Ograniczenia aplika                                                                                                    | acii: Brak 🔒 Ograniczenia interfeisów API: Brak                                                                                                    | ninitu, ogranicz swoj klucz.                                                                                |
| Learn more<br>Ograniczenia aplika                                                                                                    | acji: Brak 🔒 Ograniczenia interfejsów API: Brak                                                                                                    | mmu, ogranicz swoj klucz.                                                                                   |
| Ograniczenia aplikacji                                                                                                    | acji: Brak 🔒 Ograniczenia interfejsów API: Brak Ograniczenia interfejsów API                                                                                                    | mmu, ogranicz swoj klucz.                                                                                   |
| Ograniczenia aplikacji                                                                                                    | acji: Brak A Ograniczenia interfejsów API: Brak Ograniczenia interfejsów API unożliwiaja okraślania, która witrupy, odracy JD lub aplikacja                                                                                                    | minu, ogranicz swoj klucz.                                                                                  |
| Ograniczenia aplikacji     Ograniczenia aplikacji     Ograniczenia aplikacji                                                                                                    | acji: Brak A Ograniczenia interfejsów API: Brak<br>Ograniczenia interfejsów API<br>umożliwiają określenie, które witryny, adresy IP lub aplikacje<br>ć jeden typ ograniczenia na klucz.                                                                                                    | mogą korzystać z tego                                                                                       |
| Ograniczenia aplikacji     Ograniczenia aplikacji     Ograniczenia aplikacji     Ograniczenia aplikacji u klucza. Możesz ustawić     Ograniczenia aplikacji                                                                                                    | acji: Brak A Ograniczenia interfejsów API: Brak<br>Ograniczenia interfejsów API<br>umożliwiają określenie, które witryny, adresy IP lub aplikacje<br>ć jeden typ ograniczenia na klucz.                                                                                                    | mogą korzystać z tego                                                                                       |
| Ograniczenia aplikacji     Ograniczenia aplikacji     Ograniczenia aplikacji     Ograniczenia aplikacji     Ograniczenia aplikacji     Ograniczenia aplikacji     Ograniczenia aplikacji     Ograniczenia aplikacji                                                                                                    | acji: Brak A Ograniczenia interfejsów API: Brak<br>Ograniczenia interfejsów API<br>umożliwiają określenie, które witryny, adresy IP lub aplikacje<br>ć jeden typ ograniczenia na klucz.                                                                                                    | mogą korzystać z tego                                                                                       |
| Ograniczenia aplikacji     Ograniczenia aplikacji     Ograniczenia aplikacji     Ograniczenia aplikacji u klucza. Możesz ustawić     Ograniczenia aplikacji     Brak     Odsylające adresy H                                                                                                    | acji: Brak A Ograniczenia interfejsów API: Brak<br>Ograniczenia interfejsów API<br>umożliwiają określenie, które witryny, adresy IP lub aplikacje<br>ć jeden typ ograniczenia na klucz.                                                                                                    | mogą korzystać z tego                                                                                       |
| Ograniczenia aplikacji     Ograniczenia aplikacji     Ograniczenia aplikacji     Ograniczenia aplikacji     Ograniczenia aplikacji     Brak     Odsyłające adresy H     Adresy IP (serwery N                                                                                                    | acji: Brak A Ograniczenia interfejsów API: Brak<br>Ograniczenia interfejsów API<br>umożliwiają określenie, które witryny, adresy IP lub aplikacje<br>ć jeden typ ograniczenia na klucz.<br>HTTP (witryny)<br>WWW, zadania cron itp.)                                                                                                    | mogą korzystać z tego                                                                                       |
| Ograniczenia aplikacji     Ograniczenia aplikacji     Ograniczenia aplikacji     Ograniczenia aplikacji     Ograniczenia aplikacji     Brak     Odsyłające adresy H     Adresy IP (serwery \     Aplikacje na Androic                                                                                                    | acji: Brak A Ograniczenia interfejsów API: Brak<br>Ograniczenia interfejsów API<br>umożliwiają określenie, które witryny, adresy IP lub aplikacje<br>ć jeden typ ograniczenia na klucz.<br>HTTP (witryny)<br>WWW, zadania cron itp.)<br>da                                                                                                    | mogą korzystać z tego                                                                                       |
| Ograniczenia aplikacji     Ograniczenia aplikacji     Ograniczenia aplikacji     Ograniczenia aplikacji u klucza. Możesz ustawić     Ograniczenia aplikacji     Brak     Odsyłające adresy H     Adresy IP (serwery \     Aplikacje na Androic     Aplikacje na iOS                                                                                                    | acji: Brak A Ograniczenia interfejsów API: Brak<br>Ograniczenia interfejsów API<br>umożliwiają określenie, które witryny, adresy IP lub aplikacje<br>ć jeden typ ograniczenia na klucz.<br>HTTP (witryny)<br>WWW, zadania cron itp.)<br>da                                                                                                    | mogą korzystać z tego                                                                                       |
| A Ograniczenia aplikacji     Ograniczenia aplikacji     Ograniczenia aplikacji     Ograniczenia aplikacji     Ograniczenia aplikacji     Ograniczenia aplikacji     Ograniczenia aplikacji     Brak     Odsylające adresy H     Adresy IP (serwery N     Aplikacje na Androic     Aplikacje na iOS     Akceptuj żądania od tycł Jako symbolu wieloznacz     odsyłającego. Pamietaj, al                                                                               | acji: Brak <ul> <li>Ograniczenia interfejsów API:</li> <li>Brak</li> <li>Ograniczenia interfejsów API</li> </ul> umożliwiają określenie, które witryny, adresy IP lub aplikacje<br>ć jeden typ ograniczenia na klucz.         HTTP (witryny)         WWW, zadania cron itp.)         da         h odsyłających adresów HTTP (witryn internetowych) (Opcjonalni mego użyj *. Jeśli zostawisz to pole puste, będą przyjmowane żąda<br>by dodać adresy odsyłające przed użyciem tego klucza w wersji osowane żąda                                                                                                    | mogą korzystać z tego<br>ile)<br>nia od każdego adresu<br>tatecznej.                                        |
| A Ograniczenia aplikacji     Ograniczenia aplikacji     Ograniczenia aplikacji     Ograniczenia aplikacji     Ograniczenia aplikacji     Ograniczenia aplikacji     Ograniczenia aplikacji     Brak     Odsyłające adresy H     Adresy IP (serwery N     Adriesy IP (serwery N     Adriesy IP (serwery N     Aplikacje na Androic     Aplikacje na iOS     Akceptuj żądania od tycł     Jako symbolu wieloznacz     dsyłającego. Pamiętaj, al     Nie ustawiono żadr | acji: Brak        Ograniczenia interfejsów API: Brak          Ograniczenia interfejsów API         umożliwiają określenie, które witryny, adresy IP lub aplikacje ć jeden typ ograniczenia na klucz.         HTTP (witryny)         WWW, zadania cron itp.)         da         h odsyłających adresów HTTP (witryn internetowych) (Opcjonalne rego użyj *. Jeśli zostawisz to pole puste, będą przyjmowane żądą by dodać adresy odsyłających. Inne aplikacje mogą użyć tego klucza w wersji os nych stron odsyłających. Inne aplikacje mogą użyć tego klucza w klucza w k | ile)<br>nia od każdego adresu<br>tatecznej.<br><b>za</b> .                                                  |
| A Ograniczenia aplikacji     Ograniczenia aplikacji     Ograniczenia aplikacji     Ograniczenia aplikacji u klucza. Możesz ustawić     Ograniczenia aplikacji     Brak     Odsyłające adresy H     Adresy IP (serwery V     Aplikacje na Androic     Aplikacje na iOS     Akceptuj żądania od tycł     Jako symbolu wieloznacz     odsyłająceg. Pamiętaj, al     Nie ustawiono żadr     https://*.example.con                                                        | acji: Brak <ul> <li>Ograniczenia interfejsów API: Brak</li> <li>Ograniczenia interfejsów API</li> </ul> umożliwiają określenie, które witryny, adresy IP lub aplikacje ć jeden typ ograniczenia na klucz.         HTTP (witryny)         WWW, zadania cron itp.)         da         h odsyłających adresów HTTP (witryn internetowych) (Opcjonalne nego użyj *. Jeśli zostawisz to pole puste, będą przyjmowane żąda by dodać adresy odsyłających. Inne aplikacje mogą użyć tego kluc         n/*                                                                                                    | iie)<br>nia od każdego adresu<br>tatecznej.<br>za.                                                          |
| A Ograniczenia aplikacji     Ograniczenia aplikacji     Ograniczenia aplikacji     Ograniczenia aplikacji     Ograniczenia aplikacji     Ograniczenia aplikacji     Ograniczenia aplikacji     Brak     Odsylające adresy H     Adresy IP (serwery V     Aplikacje na Androic     Aplikacje na iOS     Akceptuj żądania od tycł     Jako symbolu wieloznacz     odsylającego. Pamiętaj, al     Nie ustawiono żadr     https://*.example.con                          | acji: Brak <ul> <li>Ograniczenia interfejsów API: Brak</li> <li>Ograniczenia interfejsów API</li> </ul> umożliwiają określenie, które witryny, adresy IP lub aplikacje ć jeden typ ograniczenia na klucz.         HTTP (witryny)         WWW, zadania cron itp.)         da         h odsyłających adresów HTTP (witryn internetowych) (Opcjonalnego użyj *. Jeśli zostawisz to pole pustę, będą przyjmowane żąda by dodać adresy odsyłających. Inne aplikacje mogą użyć tego klucz         m/*                                                                                                    | ninitů, ogranicz swoj klučz.<br>mogą korzystać z tego<br>nie)<br>nia od każdego adresu<br>tatecznej.<br>za. |

## 5. Konta użytkowników w projekcie

#### 5.1. Zarządzanie użytkownikami

Dzięki Platformie Google Cloud możemy zarządzać kontami użytkowników w projekcie. Do naszego projektu możemy dodawać nowych użytkowników, zmieniać im uprawnienia, jak również usuwać ich z projektu. Aby móc, zarządzać użytkownikami musimy, przejść do zakładki **Administracja** (1), która znajduje się w menu lewy górnym rogu.

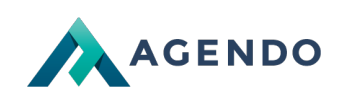

| ≡        | Google Cloud Platform                                   | providence +                                                           | ٩                                                                            |                                                                                                    | 51 Ø Ø A I 🙆 |
|----------|---------------------------------------------------------|------------------------------------------------------------------------|------------------------------------------------------------------------------|----------------------------------------------------------------------------------------------------|--------------|
| <b>^</b> | Strona główna<br>W tym miejscu pojawiają<br>się pinezki | sc                                                                     |                                                                              |                                                                                                    | 🖍 DOSTOSUJ   |
| )空<br>   | Marketplace<br>Platności                                | nformacje o projekcie<br>Nazwa projektu<br>Vlax Kuchnie                | RPI Interfejsy API     Ządania (ządania/s)                                   | Stan Google Cloud Platform     Szystkie usługi w normie                                                    |              |
| API      | Interfejsy API i usługi                                 | dentyfikator projektu<br>> nax-kuchnie-1542883434667<br>Numer projektu | 0.8                                                                          | → Przejdź do panelu stanu Cloud                                                                            |              |
| Ť        | Pomoc                                                   | > 156557527547<br>> Dtwórz ustawienia projektu                         | Brak dostępnych danych dla wybranego przedziału czasu <sup>3,8</sup> 0,4 0,2 | (i) Raportowanie błędów :<br>Brak jakichkolwiek błędów. Czy usługa Error Reporting jest<br>skontiporuwana? |              |
| ۲<br>۲   | Pierwsze kroki 👔<br>Zabezpieczenia                      | Zasoby                                                                 | 0 10 AM 10.15 10.30 10.45 0                                                  | Więcej informacji o tym, jak skonfigurować Error Reporting                                                 |              |
| COM      | PUTE                                                    |                                                                        | → Przejdź do przeglądu interfejsów API                                       | 🖬 Wiadomości 🕴                                                                                             |              |
| -@-      | App Engine                                              | Śledzenie                                                              | i                                                                            | Khan Bank: Using APIs to make banking faster and easier in<br>Mongolia<br>3 dni temu                       |              |
| (1)      | Compute Engine                                          | Brak danych śledzenia z ostatnich 7 dni                                |                                                                              | Taking charge of your data: using Cloud DLP to de-identify and<br>obfuscate sensitive information          |              |
| (···)    | Funkcje Cloud                                           | Wprowadzenie do usługi Stackdriver Trace                               |                                                                              | 3 dni temu<br>Finding data insights faster with BigQuery and GCP Marketplace<br>solutions                  |              |
| PAM      | ĘĆ                                                      | Pierwsze kroki                                                         | 1                                                                            | 3 dni temu                                                                                                 |              |
| Ċ        | Bigtable                                                | Włącz interfejsy API i pobierz dane logowania takie jak klucze         |                                                                              | Przeczytaj wszystkie wiadomości                                                                            |              |
| 522      | Datastore                                               | Jruchom gotowe rozwiązanie                                             |                                                                              |                                                                                                    |              |
| ŝ        | Firestore                                               | Dodaj dynamiczne logowanie do działającej aplikacji                    |                                                                              | Dokumentacja :     Poznaj Compute Engine                                                                   |              |
|          | Przechowywanie da                                       | Vonitoruj błędy za pomocą funkcji Error Reporting                      |                                                                              | Poznaj Cloud Storage                                                                                       |              |
| 8        | SQL                                                     | Ndróż aplikację Hello World                                            |                                                                              | Poznaj App Engine                                                                                          |              |
|          |                                                         | F                                                                      | Rysunek 5.1. Zarzadzanie użytkowni                                           | ikami                                                                                                    |              |

#### 5.2. Panel zarządzania użytkownikami

Panelu zarządzania użytkownikami możemy:

Dodawać nowego użytkownika,

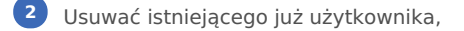

3 Edytować jego uprawnienia.

| =    | Google Cloud Platform         | processor - Q                                                                              | ۶. | 9 | ? | ۰ | : |
|------|-------------------------------|--------------------------------------------------------------------------------------------|----|---|---|---|---|
| θ    | Administracja                 | Uprawnienia +2 booku -2 usuki                                                              |    |   |   |   |   |
| - 12 | Uprawnienia                   | Uprawnienia w projekcje 1                                                                  |    |   |   |   |   |
| Θ    | Tożsamość i organizacja       | Te uprawnienia mają wpływ na ten projekt i wszystkie jego zasoby. <u>Więcej informacji</u> |    |   |   |   |   |
|      | Zasady organizacji            | Wyświeti wedug UŻYTKOWNICY ROLE                                                            |    |   |   |   |   |
|      | Limity                        |                                                                                            |    |   |   |   |   |
| 9필   | Konta usługi                  | ₩ Filtruj tabelę                                                                           |    |   |   | 0 | ш |
| •    | Etykiety                      | Typ Członek 🕈 Imię i nazwisko Rola Dziedziczenie                                           |    |   |   |   |   |
| Ø    | Prywatność i bezpieczeństwo   | L 1 Niert@agendo.pl Kilent Agendo Wilasciciel                                              |    |   |   |   |   |
| ۰    | Ustawienia                    |                                                                                            |    |   |   |   |   |
| 9    | Klucze kryptograficzne        |                                                                                            |    |   |   |   |   |
| æ    | Serwer proxy identyfikujący t |                                                                                            |    |   |   |   |   |
|      | Role                          |                                                                                            |    |   |   |   |   |
| Ξ    | Logi kontrolne                |                                                                                            |    |   |   |   |   |

#### 5.2.1. Dodawanie użytkownika

Aby dodać, nowego użytkownika należy, podać jego mail 1, który jest **zarejestrowany** w usłudze Google Cloud Platform oraz wybrać role 2, jakie w projekcie będą mieli użytkownicy.

Dostępne role:

Przeglądający: Umożliwia przeglądanie zasobów Google Cloud Platform,
Edytujący: Dostęp do wszystkich zasobów w trybie edycji,
Właściciel: Pełen dostęp do wszystkich zasobów,
Wyświetlający: Dostęp do wszystkich zasobów w trybie edycji.

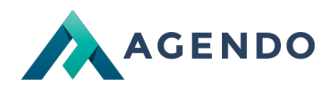

Po uzupełnieniu pól klikamy przycisk Zapisz.

W przypadku klientów obsługiwanych w ramach wsparcia technicznego zalecamy wprowadzenie adresu email mck@agendo.pl do usługi google jako Edytującego.

| ≡        | Google Cloud Platform                         | position -                                                                                 | ۹       | Dodaj użytkowników do zasobu                                                                                                    |
|----------|-----------------------------------------------|--------------------------------------------------------------------------------------------|---------|----------------------------------------------------------------------------------------------------|
| θ        | Administracja                                 | Uprawnienia + DODAJ - LUSUŃ                                                                |         | Dodaj użytkowników i role do projektu                                                                                                    |
| -2       | Uprawnienia                                   | Uprawnienia w projekcie                                                                    |         | Wpisz co najmniej jedną osobę poniżej. Następnie wybierz role dla tych osób, by<br>przyznać im dostęp do zasobów. Dozwolonych jest wiele ról. <u>Więcej informacji</u> |
| •        | Tożsamość i organizacja<br>Zasady organizacji | Te uprawnienia mają wpływ na ten projekt i wszystkie jego zasoby. <u>Więcej informacji</u> |         | Nowi użytkownicy                                                                                                    |
|          | Limity                                        | Titruj tabele                                                                              |         | Musizz wybrać co najmniej jednego użytkownika, by go dodać wybierz rolę                                                                                                |
| <b>6</b> | Konta usrugi<br>Etykiety                      | ☐ Typ Członek ↑ Imię i nazwisko Rola Dziedzł                                               | iczenie | Wpisz, aby przefiltrować                                                                                                    |
| 0        | Prywatność i bezpieczeństwo                   | Kilent (Jagendo, pl Kilent Agendo Whascicle)                                               |         | Projekt Przeglądający<br>Analiza kontenera Edytujący                                                                                                    |
| 0        | Klucze kryptograficzne                        |                                                                                            |         | Android Management Waściciel<br>Ann E-mine Wyświetkiany                                                                                                    |
| (H)      | Serwer proxy identyfikujący t<br>Role         |                                                                                            |         | AutoML                                                                                                    |
| Ξ        | Logi kontrolne                                |                                                                                            |         | Autoryzacją pilkow<br>BigQuery                                                                                                    |
|          |                                               |                                                                                            |         | Philui Blankhin  ZARZĄDZAJ ROLAMI                                                                                                    |
|          |                                               |                                                                                            |         |                                                                                                    |

Rysunek 5.3. Okno dodawania nowego użytkownika

#### 5.2.2. Usuwanie użytkownika

Możliwe jest też usunięcie wybranego użytkownika z projektu.

Należy wybrać użytkownika z list 1, następnie kliknąć USUŃ 2, oraz potwierdzić usunięcie użytkownika 3.

| ≡       | Google Cloud Platform                     | 💲 Max Kuchnie 👻                                                                                       | ۹                                                                                                    | ij 59 69 ÷ ; |   |
|---------|-------------------------------------------|----------------------------------------------------------------------------------------------------|----------------------------------------------------------------------------------------------------|--------------|---|
| 0       | Administracja                             | Uprawnienia 🔩 dodaj 🔩 usuń 💌                                                                          |                                                                                                    |              |   |
| ••      | Uprawnienia<br>Tożsamość i organizacja    | Uprawnienia w projekcie "Max Kuchnie"<br>Te uprawnienia mają wpływ na ten projekt i wszystkie jego za | 2<br>Roby, <u>Vilçeşi informacji</u>                                                                                                    |              |   |
|         | Zasady organizacji<br>Limity              | Wyświeti według: UŻYTKOWNICY ROLE                                                                     |                                                                                                    | 0 II         |   |
| 연<br>() | Konta usługi<br>Etykiety                  | Typ Członek ↑ Imię i nazwisko     klient@agendo.pl Klient Agendo                                      | Rola Dziedziczenie Właściciel                                                                                                    |              |   |
| *       | Prywatnosc i bezpieczenstwo<br>Ustawienia | <b>N</b> 0                                                                                            |                                                                                                    |              | - |
|         | Serwer proxy identyfikujący t             |                                                                                                    | USUWANIE UZYTKOWNIKA KIIENT@agendo.pl<br>Czy na pewno chcesz usunąć użytkownika klient@agendo.pl? Utraci on wszystkie role w tym zasobie. |              |   |
| Ξ       | Logi kontrolne                            |                                                                                                    | ANULUJ POTWIERDŹ                                                                                                    |              |   |
|         |                                           |                                                                                                    |                                                                                                    |              |   |

Rysunek 5.4. Usuwanie użytkownika

#### 5.2.3. Aktualizowanie danych użytkownika

Podczas przejść do aktualizacji danych możemy użytkownikowi zmienić jego role w projekcie.

|    | Google Cloud Platform       |                                                                                                    | ٩ | Edytowanie uprawnień                            |
|----|-----------------------------|----------------------------------------------------------------------------------------------------|---|-------------------------------------------------|
| θ  | Administracja               | Uprawnienia          ± 000AJ           Usawnienia w projekcie "Max Kuchnie"           Tuprawnienia mają wpływ na ten projekt i wszystkie jego zasoby. Wsgogi informacji           Wydwiet według:         UPTKOWNOW           ROLE                 Typ                Zypo Catorek * Integi nazwisko          Bola                Zyp         Kliert Agendo           Władoczel              Zypo Catorek * Integi nazwisko |   | Użytkownik Projekt                              |
| +2 | Uprawnienia                 |                                                                                                    |   | klient@agendo.pl Max Kuchnie                    |
| Θ  | Tożsamość i organizacja     |                                                                                                    |   | Rola                                            |
|    | Zasady organizacji          |                                                                                                    |   | Własciciel  Pełny dosteo do wszystkich zasobów. |
|    | Limity                      |                                                                                                    |   |                                                 |
| 연  | Konta usługi                |                                                                                                    |   | - popra korsawi kors                            |
|    | Etykiety                    |                                                                                                    |   | 710107                                          |
| 0  | Prywatność i bezpieczeństwo |                                                                                                    |   | ANDLOS                                          |
| \$ | Ustawienia                  |                                                                                                    |   |                                                 |

Rysunek 5.5. Aktualizacja roli użytkownika w projekcie